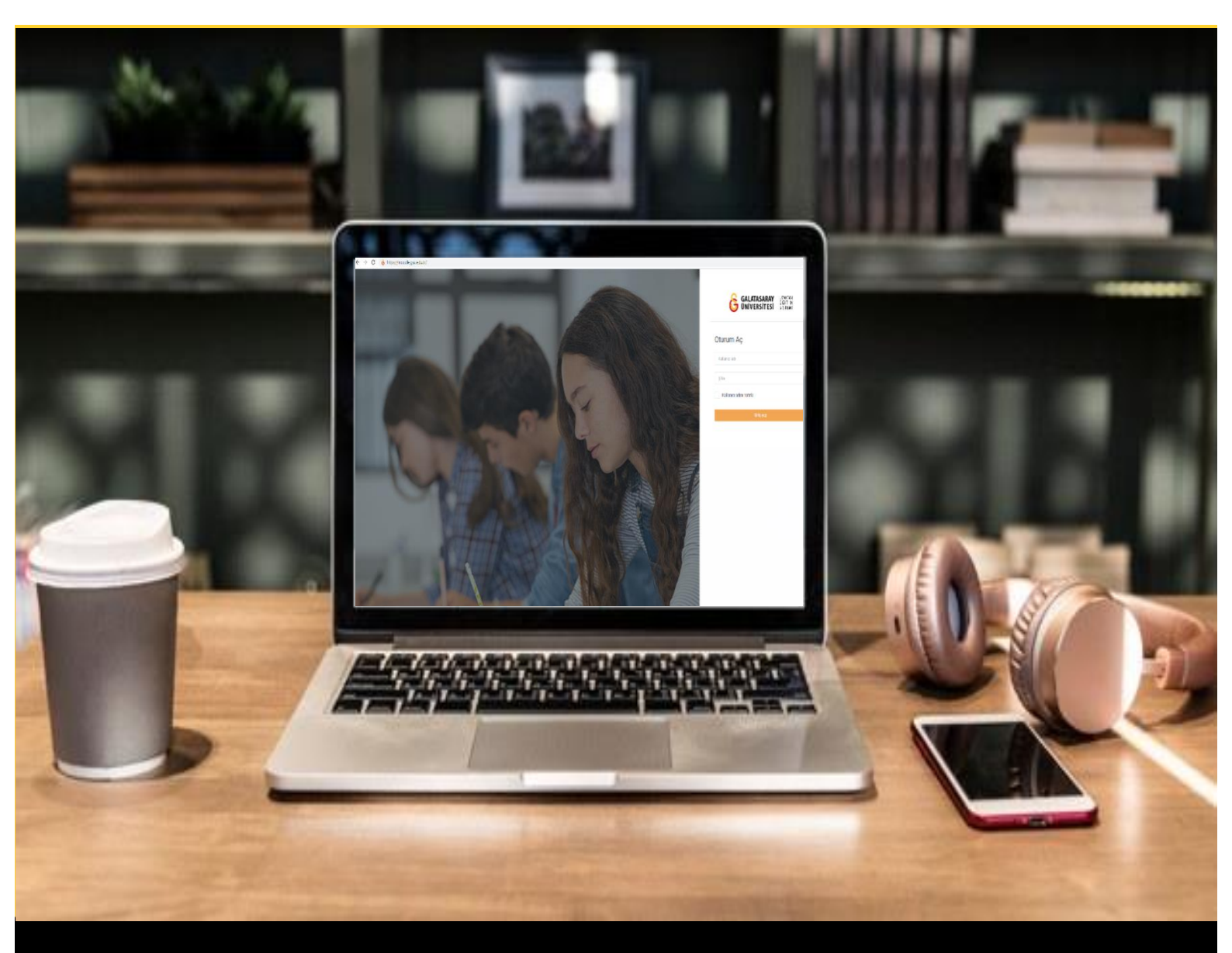

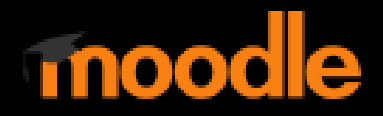

# AKADEMİSYENLER İÇİN KULLANIM KILAVUZU

Moodle'da Sınav Cevaplarını Görüntüleme

# GALATASARAY ÜNİVERSİTESİ UZAKTAN EĞİTİM UYGULAMA VE ARAŞTIRMA MERKEZİ

Galatasaray Üniversitesi Uzaktan Eğitim Uygulama ve Araştırma Merkezi

https://uzem.gsu.edu.tr/

# MOODLE'DA SINAV CEVAPLARINI GÖRÜNTÜLEME

Moodle'da bir sınava öğrencilerin vermiş oldukları cevapları görüntülemek için ilk olarak ders sayfasında ilgili sınav tıklamak gerekmektedir (Bkz. Şekil 1).

| • Ouyurula          | r                                  |   |
|---------------------|------------------------------------|---|
| Final Haftası       |                                    | ^ |
| Sinav 1             | Manuel Çoktan Seçmeli Soru Ekleme) |   |
| Sinav 2             | Soru Bankasından Soru Ekleme)      |   |
| 🕑 Sinav 3           | Rastgele Soru Ekleme)              |   |
| Strawt              |                                    |   |
| • 14 October - 20 0 | Ictober                            | ^ |
| • 21 October - 27 0 | Ictober                            | ^ |

#### Şekil 1 Ders sayfasından sınavı görüntüleme

Açılan sınav sayfasındaki menüsü altından **Cevaplar** seçeneğini seçiniz (Bkz. Şekil 2).

|                          |                                                              | 0                                        |
|--------------------------|--------------------------------------------------------------|------------------------------------------|
| Sinav 4                  |                                                              | Ayarları düzenle                         |
|                          |                                                              | Grup geçersiz kılma                      |
|                          | İzin verilen uygulama: 3                                     | Kullanıcıları geçersiz kılma             |
|                          | Bu sinav 13 October 2021, Wednesdav, 12:50 tarihinde basladi | Sınavı düzenle                           |
|                          | ,                                                            | Q Önizleme                               |
|                          | Sinav bu tarihte bitecek: 15 October 2021, Friday, 15:00     | 📥 Sonuçlar                               |
|                          | Zaman sınırı: 30 dk                                          | Notlar                                   |
|                          | Notlandırma yöntemi: En yüksek not                           | <u>Cevaplar</u>                          |
|                          |                                                              | <ul> <li>Sinav istatistikleri</li> </ul> |
|                          | Uygulamalar: 4                                               | Elle notlandırma                         |
| Önceki uygulamalarınızır | n özeti                                                      | Yerel olarak atanmış roller              |
|                          |                                                              | İzinler                                  |
| Uygulama                 |                                                              | İzinleri kontrol et                      |
| 8 · 1                    | 2 million                                                    | Filtreler                                |
| Onizieme                 | Devam etmekte                                                | Yetkinlik dökümü                         |
|                          |                                                              | Kayıtlar                                 |
|                          | Son gözden geçirmeden itibaren devam et                      | Yedekle                                  |
|                          |                                                              | Geri yükle                               |
|                          |                                                              | Gertyükle                                |

### Şekil 2 Sınav sayfası

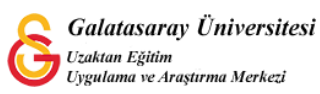

Cevaplar menüsüne tıklayınca Şekil 3'teki sınav raporu sayfası görüntülenecektir. Rapora dahil edilmesini istediğimiz kullanıcıları ve sınav denemelerinden eklemek istediğimiz seçenekleri (Devam etmekte, Süresi dolmuş...) seçebiliriz. İlgili örnek sınavda öğrencilerin 3 deneme hakkı olduğundan bu sınavda "Kullanıcı başına en fazla bir bitmiş girişimi göster" seçeneği seçildiğinde rapora sadece en yüksek yok eklenecektir.

| Sınav 4                                   | Uygulamalar: 4                                                                                                    | ✓ Hepsini daralt |
|-------------------------------------------|----------------------------------------------------------------------------------------------------|------------------|
| <ul> <li>Rapora ne dahil edile</li> </ul> | cek                                                                                                    |                  |
| den uygulamalar                           | sınava giren kayıtlı kullanıcılar                                                                                                    |                  |
| Denemeler                                 | <ul> <li>Devam etmekte</li> <li>Süresi dolmuş</li> <li>Bitti</li> <li>Asla gönderilmiş</li> <li>Kullanıcı başına en fazla bir bitmiş girişimi göster (En yüksek not)</li> </ul> |                  |
|                                           |                                                                                                    |                  |

#### Şekil 3 Sınav raporu seçenekleri-1

Sayfanın altına inildiğinde Görüntüleme seçenekleri altında rapor boyutu ve rapora eklenecek soru ayrıntıları (soru metni, cevap, doğru cevap) seçilir ve son olarak

butonuna tıklanır (Bkz. Şekil 4).

|                              | Uygulamalar: 4                                                                                                    | V Honeini d |
|------------------------------|----------------------------------------------------------------------------------------------------|-------------|
| Rapora ne dahil edile        | icek                                                                                                    | • Hepsill d |
| den uygulamalar<br>Denemeler | <ul> <li>sınava giren kayıtlı kullanıcılar</li> <li>Sınava girmemiş kayıtlı kullanıcılar</li> <li>Teste girmiş veya denemeye teşebbüs etmemiş kayıtlı kullanıcılar</li> <li>Sınavı yapan tüm kullanıcılar</li> <li>Kullanıcı başına en fazla bir bitmiş girişimi göster (En yüksek not)</li> </ul> |             |
| r Görüntüleme seçene         | kleri                                                                                                    |             |
| Sayfa boyutu                 | 30                                                                                                    |             |
|                              | 🗹 soru metni 🗹 cevap 🗹 doğru cevap                                                                                                    |             |

Şekil 4 Sınav raporu seçenekleri-2

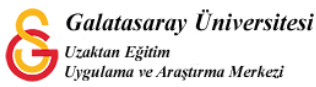

# MOODLE'DA BİR ÖĞRENCİNİN SINAV CEVAPLARINI GÖRÜNTÜLEME

Raporu göster seçeneğine tıklandığında aynı sayfanın alt bölümünde her bir öğrencinin rapora dahil edilen sınav detayları görüntülenir (Bkz. Şekil 5).

| dı Tu   | m A       | В | С                      | ç                 | D           | E    | F     | G               | н   | I           | 10  |      | J       | к | L   | М | N          | 0         | ð | 5 | P    | R   | S         | Ş   | T                 | U           | Ü | ٧           | Y            | Z        | Q   | W      | X   |                 |            | Tablo te           | rcihlerini sıfı |
|---------|-----------|---|------------------------|-------------------|-------------|------|-------|-----------------|-----|-------------|-----|------|---------|---|-----|---|------------|-----------|---|---|------|-----|-----------|-----|-------------------|-------------|---|-------------|--------------|----------|-----|--------|-----|-----------------|------------|--------------------|-----------------|
| oyadı   | Tüm       | A | в                      | с                 | ç           | D    | E     | F               | G   | н           |     | )(   |         | J | к   | L | м          | N         | 0 |   | 5 F  | •   | 2         | s   | ş                 | T           | J | 0           | ۷            | Y        | z   | Q      | w   |                 | (          |                    |                 |
| ablo ve | erilerini | С | omn                    | na s              | epar        | ateo | i val | values (.csv) 🗧 |     |             |     | • In |         | r |     |   |            |           |   |   |      |     |           |     |                   |             |   |             |              |          |     |        |     |                 |            |                    |                 |
| -       | -         |   | Ad                     | ı / S             | ioya        | dı   |       | E-po            | sta | adr         | esi |      |         |   |     |   | D          | urun<br>- | n | N | lot/ | 100 | ,00       |     | Cev               | ар 1        |   | D           | oğrı<br>evar | ו<br>1 1 |     | 0<br>2 | eva | p               |            | Doğru cevap 2<br>— | Cevap 3<br>—    |
|         | 8         |   | Og<br>tes<br>Uy<br>inc | ren<br>t          | ci1         | ları | •     |                 |     | J@gmail.com |     |      |         |   |     |   | Bitti 0,00 |           |   |   |      |     | ×<br>détr | uit |                   | fournit     |   |             |              |          | ¢ - |        | ,   | essentiellement | <b>x</b> - |                    |                 |
|         |           |   | UZ<br>Og<br>Uyi        | EM<br>ren<br>gula | ci2<br>Imal | arı  |       |                 |     | •           |     | .@   | )gmail. |   | соп | ı | Bi         | itti      |   | 5 | 5,0  | 0   |           |     | ¥ i<br>à<br>l'épi | nis<br>euve | 9 | d<br>n<br>à | onn<br>aiss  | é<br>anc | e   | ,      |     |                 |            | prévisions         | ×<br>performa   |

#### Şekil 5 Sınav Raporu

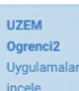

bölümüne tıklandığında ilgili öğrencinin sınav sorularına vermiş olduğu cevaplar ve ayrıntıları Şekil 6'daki gibi görüntülenir.

| ol paneli / Derslerim | UZENTESTI / Final Haftası / Sınav 4 |                                                  |
|-----------------------|-------------------------------------|--------------------------------------------------|
|                       |                                     | Sınav gezintisi                                  |
|                       |                                     | <ul> <li>Bir seferde tek sayfa göster</li> </ul> |
| -                     |                                     | Gözden geçirmeyi bitir                           |
| Ω                     | Ogrenci1 test                       | 1 2 3 4 5                                        |
|                       |                                     | 7                                                |
| Başlangıç             | 13 October 2021, Wednesday, 13:06   |                                                  |
| Durum                 | Bitti                               |                                                  |
| Tamamlanma            | 13 October 2021, Wednesday, 13:06   |                                                  |
| Geçen süre            | 21 sn                               |                                                  |
| Not                   | 100,00 üzerinden <b>0,00</b>        |                                                  |
| Soru 1                |                                     |                                                  |
| Yanlış                | Aşağıdakilerden hanğısı yanlıştir?  |                                                  |
| 10,00 üzerinden 0,00  | Lütfen birini seçin:                |                                                  |
| notunu ver            | a.conteste                          |                                                  |

### Şekil 6 Öğrenci cevapları

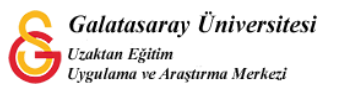

# MOODLE'DA SINAV RAPORUNU İNDİRME

Moodle'da oluşturulan sınav raporunu indirmek için Tablo verilerini Comma separated values (.csv) + Indir menüsünden (Bkz. Şekil 7) istediğiniz dosya formatını seçebilirsiniz.

| Adı (Tü  | im A      | В | С                             | Ç                  | D                  | E     | F            | G    | ŀ     | 0     |     | I.   | J   | К   | L | М | N  | 0    | Ö | Р       | R     | S   | Ş | T       | U     | Ü | v | Y                 | Z        | Q | w      | x         |   | Tablo te           | cihlerini sıfırl |
|----------|-----------|---|-------------------------------|--------------------|--------------------|-------|--------------|------|-------|-------|-----|------|-----|-----|---|---|----|------|---|---------|-------|-----|---|---------|-------|---|---|-------------------|----------|---|--------|-----------|---|--------------------|------------------|
| Soyadı   | Tüm       | A | В                             | C                  | ç                  | D     | E            | F    | G     | ŀ     |     |      | 1   | J   | К | L | М  | N    | 0 | Ö       | Ρ     | R   | s | Ş       | T     | U | Û | ۷                 | Y        | Z | Q      | W         | X |                    |                  |
| Tablo ve | erilerini | ~ | Com                           | ma s               | sepa               | arate | ed v         | alue | \$ (. | k     | )   |      | In  | dir |   |   |    |      |   |         |       |     |   |         |       |   |   |                   |          |   |        |           |   |                    |                  |
| •        | -         |   | HTM<br>Java:<br>Oper<br>Porta | L tal              | ble<br>pt O<br>cum | bjec  | t No<br>(.od | s)   | on    | (.jso | on) |      |     |     |   |   | D  | urun | ì | No<br>— | ot/10 | 0,0 | ) | Ce<br>- | vap   | 1 | ( | Doği<br>:eva<br>- | u<br>p 1 |   | C<br>2 | evap<br>• | 2 | Doğru cevap 2<br>— | Cevap 3<br>—     |
|          | 8         |   | tes<br>Uy<br>inc              | st<br>gula<br>sele | ama                | ları  |              |      |       | (d    | gm  | ail. | сог | n   |   |   | Bi | tti  |   | 0,0     | 00    |     |   | ×<br>dé | truit |   | f | our               | nit      |   | *      | -         |   | essentiellement    | <b>x</b> -       |
|          |           |   | UZ                            | EM                 |                    |       |              |      |       |       |     |      |     |     |   |   |    |      |   |         |       |     |   | ×       | mis   | P |   | donr              | ié       |   |        |           |   |                    |                  |

#### Şekil 7 Sınav raporunu indirme

Örneğin Microsoft Excel seçilmesi durumunda Şekil 8'deki doküman görünümünde sınav raporu bilgisayarınıza inmiş olacaktır.

|    | Home     | Insert   | Draw P       | age Layout | t Formi      | ulas Da        | ta Revi    | ew Vie     |             |                  |              |              |         |                           |                    |                |            |                 |              |              | <b>≜</b> + S | ihare 🖌      |
|----|----------|----------|--------------|------------|--------------|----------------|------------|------------|-------------|------------------|--------------|--------------|---------|---------------------------|--------------------|----------------|------------|-----------------|--------------|--------------|--------------|--------------|
| ľ  |          | Cut      | Calibri      | • 12       | • A*         | A• =           | = _        | 39 ·       | 🖘 Wra       | ep Text *        | Genera       | al           | •       | 1                         | 1                  | 7              |            | •               | - ΣA         | itoSum * A   | ۹. (         | ۹.           |
| P  | aste 🧹   | Format   | BI           | u • 🖂      | · · · /      | <b>1</b> ] (E  |            | •= •=      | 🕀 Mer       | rge & Center     | • 🔳 •        | %)           | 00. 0.  | Conditional<br>Formatting | Format<br>as Table | Cell<br>Styles | Insert De  | elete Forma     | · / a        | ear * 5      | Filter S     | ind & lelect |
| G1 | 1        | X V      | fx           |            |              |                |            |            |             |                  |              |              |         |                           |                    |                |            |                 |              |              |              |              |
| d  | A        | 8        | с            | D          | E            | F              | G          | н          | 1           | 1                | к            | L            | м       | N                         | 0                  | Р              | Q          | R               | 5            | т            | U            | 1            |
|    | Soyadi   | Adı      | E-posta adre | Durum      | Başlangıç    | Tamamland      | Geçen süre | Not/100,00 | Soru 1      | Cevap 1          | Doğru cevap  | Soru 2       | Cevap 2 | Doğru cevap               | Soru 3             | Cevap 3        | Doğru ceva | p Soru 4        | Cevap 4      | Doğru cevap  | Soru 5       | Cevap        |
| 4  | test     | Ogrenci1 | 108          | Bitti      | 13 October . | 13 October     | Z1 sn      | 0,00       | Aşagıdakile | ri detruit       | fournit      | Aşagidakiler | rs -    | essentiellem              | Aşagıdakiler       | n -            | donne nais | sa Aşağıdakıler | perilleuses  | *            | Aşagıdakı    | leri creati  |
| 1  | Ogrenci2 | UZEM     | F            | BITE       | 13 October a | 2 13 October 2 | 21 sn      | \$5,00     | Aşağıdakile | ri mis a l'èprei | donne naissa | Aşağıdakiler | ri -    | previsions                | Aşağıdakiler       | performanti    | e -        | Aşağıdakiler    | essentiellem | essentiellen | Aşağıdaki    | leri suspe   |
| 21 |          | -        |              |            | -            |                |            | -          |             | -                |              |              | -       |                           |                    |                |            |                 |              |              |              | -            |
| 2  |          | -        |              |            |              |                |            |            |             |                  |              |              | -       |                           |                    | -              |            |                 |              |              |              | -            |
| ;+ |          |          |              | -          |              |                |            |            |             |                  |              |              |         |                           |                    |                |            |                 |              |              |              |              |
|    |          |          | -            |            |              |                |            |            |             |                  |              | -            |         |                           |                    |                | -          |                 |              |              |              | -            |
|    |          | -        |              |            |              |                |            |            |             |                  |              |              | -       |                           |                    |                | -          |                 |              |              |              | -            |
| 0  |          |          |              |            |              |                |            |            |             |                  |              |              |         |                           |                    |                |            |                 |              |              |              |              |
| 1  |          |          |              |            |              |                |            | 1          |             |                  |              |              |         |                           |                    |                |            |                 |              |              |              |              |
| 2  |          |          |              |            |              |                |            |            |             | 1                |              |              |         |                           |                    |                |            |                 |              |              |              |              |
| 21 |          |          |              |            |              |                |            |            |             |                  |              |              |         |                           |                    |                |            |                 |              |              |              |              |

Şekil 8 İndirilen sınav raporu görünümü

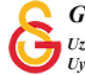